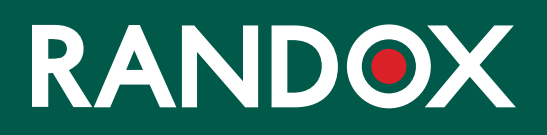

# ConcizuTrace<sup>™</sup> Web Portal Super User

SUPPORT GUIDE

#### CONTENTS

- 01 WHAT IS THE SUPER USER?
- 02 SIGNING UP AS A SUPER USER
- 06 NAVIGATION THE RANDOX CONCIZUTRACE™ PORTAL SUPER USER DASHBOARD
- 07 NAVIGATION THE RANDOX CONCIZUTRACE<sup>™</sup> PORTAL, VIEWING ACCOUNTS
- 08 NAVIGATION THE RANDOX CONCIZUTRACE™ WEB PORTAL, EDITING THE SUPER USER
- 09 NAVIGATION THE RANDOX CONCIZUTRACE<sup>™</sup> PORTAL -USER PERMISSIONS
- 10 SETTING UP A NEW USER ACCOUNT METHOD 1 CREATE USER
- 12 SETTING UP A NEW USER ACCOUNT METHOD 2 INVITE USERS

# WHAT IS THE SUPER USER?

| RANDOX                                                                                                    |
|----------------------------------------------------------------------------------------------------|
| NEW: Super User Role Available                                                                                                    |
| We have upgraded the platform to include a super user role.                                                                                                    |
| You can now upgrade your account to have the Super User role in addition to your<br>current role.                                                                   |
| Super Users are responsible for managing the users within the HTC. Super Users can:                                                                                 |
| ✓ View all users in HTC                                                                                                    |
| <ul> <li>Update each users details</li> <li>Add pow users to the HTC</li> </ul>                                                                                     |
| <ul> <li>Add new dsers to the fire</li> <li>Finable and disable users</li> </ul>                                                                                    |
| <ul> <li>Approve new self-registration users to this HTC</li> </ul>                                                                                                 |
| Please be aware that you will be required to provide the "Super User Access Code"<br>delivered to you by your Novo Nordisk representative.                          |
| Should you no longer wish to be a Super User at any time, you may assign another user<br>the Super User role before removing the Super User Role from your account. |
| Skip Continue                                                                                                    |
|                                                                                                    |

- Each HTC will have at least one dedicated Super User.
- The Super User role has permissions to create and invite users to the Randox ConcizuTrace™ Portal.
- They can invite users to sign up to the portal or directly create new accounts.

# NAVIGATION – THE RANDOX CONCIZUTRACE™ PORTAL SUPER USER DASHBOARD

The Super User Dashboard shows the number of accounts at each stage/ permission for their HTC.

A "Users" tab is now available in the navigation menu.

|           | Users<br>List of users. |            |                |                      |             |                           |               | No                   | te George | 0 <b>0</b>                    |
|-----------|-------------------------|------------|----------------|----------------------|-------------|---------------------------|---------------|----------------------|-----------|-------------------------------|
| A Users v | Invited                 | Pending    | Limited Access | ul Access            | Super Users | Inactive                  |               |                      |           |                               |
| ? Support |                         |            |                |                      | ° 🔮         |                           |               |                      |           |                               |
| E+ Logout |                         |            |                |                      |             |                           |               | Invite Users         | + Crea    | te User                       |
|           | invited users           |            |                |                      |             |                           |               |                      |           |                               |
|           | Prote sent to           | Invited by |                | cast invitation sens |             | Number of Invitorion Sens |               |                      |           |                               |
|           |                         |            |                |                      |             |                           |               | Iberra per page 10 💌 | o or o    | $\langle \rangle$             |
|           | Pending                 |            |                |                      |             |                           |               |                      |           |                               |
|           | 93a                     | Norra      |                | Emoil                | estitution  |                           | Last Modified |                      |           |                               |
|           |                         |            |                |                      |             |                           |               | Iterns per page 10 👻 | 0.010     | $\langle \rightarrow \rangle$ |
|           | Limited Access          |            |                |                      |             |                           |               |                      |           |                               |
|           | Tide.                   | Norrie .   | E.             | Email                | Institution |                           | Last Modified |                      |           |                               |
|           |                         |            |                |                      |             |                           |               | items per page 10 👻  | 0.000     | $\langle \rangle$             |
|           | Full Access             |            |                |                      |             |                           |               |                      |           |                               |
|           |                         |            |                |                      |             |                           |               |                      |           |                               |

There are two additional buttons that can be used to setup new user accounts, "Invite Users" and "Create Users". Each will be covered in detail.

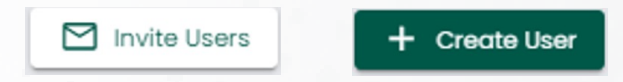

# NAVIGATION – THE RANDOX CONCIZUTRACE™ PORTAL, VIEWING ACCOUNTS

| RANDOX         | Users                |         |                            |                                 |                         |                | Nate George                |
|----------------|----------------------|---------|----------------------------|---------------------------------|-------------------------|----------------|----------------------------|
| Dashboard      | List of super users. |         |                            |                                 |                         |                |                            |
| 2 Users        | Super users          |         |                            |                                 |                         |                |                            |
| Create User    | Search here          | Q       |                            |                                 |                         |                |                            |
| nvited         |                      |         |                            |                                 |                         |                |                            |
| ending         | Invited              | Pending | Limited Access Full Access | Super users inactive            |                         |                |                            |
| Imited Access  | Tide                 |         | Name                       | Errol                           | Institution             | Lost Modified  |                            |
| ull Access (5) | Mr                   |         | John Smith                 | John.Smiths8l@outlook.com       | Randox Treatment Centre | 22 days ago    | 1                          |
| Super users 🔹  | Dr                   |         | Nate George                | Note.George80@outlook.com       | Randox Treatment Centre | 52 seconds ago | 0                          |
| nactive (1)    | Ms                   |         | Nicola Johnson             | Nicola Johnson 80 (Boutlook.com | Randox Treatment Centre | I month ago    | 0                          |
| ? Support      |                      |         |                            |                                 |                         |                | kemsperpage ₩ 💌 1+8 of 8 < |
| [→ Logout      |                      |         |                            |                                 |                         |                |                            |

Selecting "Users" from the navigation menu on the left, will allow the Super User to toggle to different pages to view the status of users either pending to be set up, or those with different permissions.

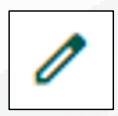

The Super User will be the only account registered for the HTC initially, they will be able to see and edit their own account by selecting the pencil icon to the right of their account.

# NAVIGATION – THE RANDOX CONCIZUTRACE™ WEB PORTAL, EDITING THE SUPER USER

The Super User can enter further details about themselves.

They can change their language enable/ disable their account and enable/ disable email notifications.

| RANDOX         | Update User                                          |                                                         | Note George                                                                                                    |  |  |  |
|----------------|------------------------------------------------------|---------------------------------------------------------|----------------------------------------------------------------------------------------------------|--|--|--|
| Doshboard      | On this page you can update an existing user and as  | sign their roles.                                       |                                                                                                    |  |  |  |
| د<br>Users ۸   | Update User Form                                     |                                                         |                                                                                                    |  |  |  |
| Create User    |                                                      |                                                         |                                                                                                    |  |  |  |
| Invited        | User                                                 |                                                         |                                                                                                    |  |  |  |
| Pending        | Title *                                              | First Nome *                                            | Last Name *                                                                                                    |  |  |  |
| Limited Access | Select title *                                       | Note                                                    | George                                                                                                    |  |  |  |
| Full Access    | Email Address *                                      | Language *                                              | User Stotus                                                                                                    |  |  |  |
| Super users 1  | Nate.George80@outlook.com                            | English *                                               | Cabled Enabled                                                                                                 |  |  |  |
| Inactive       |                                                      |                                                         |                                                                                                    |  |  |  |
| ? Support      | Email Notifications                                  |                                                         |                                                                                                    |  |  |  |
| De Logout      | Enabled                                              |                                                         |                                                                                                    |  |  |  |
|                | Role<br>User Role *                                  | Permissions Granted Full Access, Super User             |                                                                                                    |  |  |  |
|                | Full Access *                                        | d Burde a bad avia                                      | A Manuscript and status of test outers                                                                         |  |  |  |
|                | Super User (Yes)                                     | ✓ Create a test order ✓ See All Test Orders             | <ul> <li>View content and status of test orders</li> <li>Access to sample collection kit management</li> </ul> |  |  |  |
|                | View All Test Orders (Yes - can view all HTC orders) | <ul> <li>Add blood sample collection details</li> </ul> | Submit an order                                                                                                |  |  |  |
|                | HTC Details Access (Yes)                             | <ul> <li>Cancel a test order</li> </ul>                 | <ul> <li>View/download test results</li> </ul>                                                                 |  |  |  |
|                | Kit Stock Access (Yes)                               | ✓ Create a user                                         | Invite users                                                                                                   |  |  |  |
|                | -                                                    | <ul> <li>View all users</li> </ul>                      | ✓ Edit user details                                                                                            |  |  |  |
|                |                                                      | <ul> <li>Disable a user</li> </ul>                      |                                                                                                    |  |  |  |
| •              | € Back                                               |                                                         | Resend Invitation (moli Update User                                                                            |  |  |  |

Super Users can do this for ALL accounts associated with the HTC.

# SETTING UP A NEW USER ACCOUNT METHOD 1 - CREATE USER

This method allows the Super User to enter details on the user, including title, name, email address and assign user permissions.

+ Create User

| KANDO                               | X | Create New User                                                |   |                       |                      | Note George |
|-------------------------------------|---|----------------------------------------------------------------|---|-----------------------|----------------------|-------------|
| Dashboard                           |   | On this page you can submit a new user and assign their roles. |   |                       |                      |             |
| Sample Collection Kit<br>Management | ~ | New User Form                                                  |   |                       |                      |             |
| Test Orders                         | ~ |                                                                |   |                       |                      |             |
| Results                             | * | User                                                           |   |                       |                      |             |
| Concelled Orders                    |   | Title *                                                        |   | First Name *          | Lost Name *          |             |
| & Users                             | ^ | Select title                                                   |   | Enter user first name | Enter user last name |             |
| Inecte User                         |   | Email Address *                                                |   | Language *            | Email Notifications  |             |
| nvited                              |   | Enter user email address                                       |   | Select longuage       | ID Disabled          |             |
| rending                             |   |                                                                |   |                       |                      |             |
| imited Access                       |   | Bala                                                           |   |                       |                      |             |
| ul Access (1)                       |   | User Role *                                                    |   |                       |                      |             |
| uper users (2)                      |   | Select user role                                               | * |                       |                      |             |
| noctive                             |   |                                                                |   |                       |                      |             |
| Manage institution Details          |   | ← Book                                                         |   |                       |                      | Add         |
| ? Support                           |   |                                                                |   |                       |                      | _           |
| Resource Hub                        |   |                                                                |   |                       |                      |             |
| logout                              |   |                                                                |   |                       |                      |             |

Once all mandatory fields are filled and permissions assigned, the Super User can select "Add User" – a welcome email will then be sent to the new end user.

The user will receive the following welcome message to their email address. The message will detail that an account has been created for the recipient by their Super User and provides details on the purpose of the portal.

The user can select "Click to Complete Account Activation" to be taken to the portal.

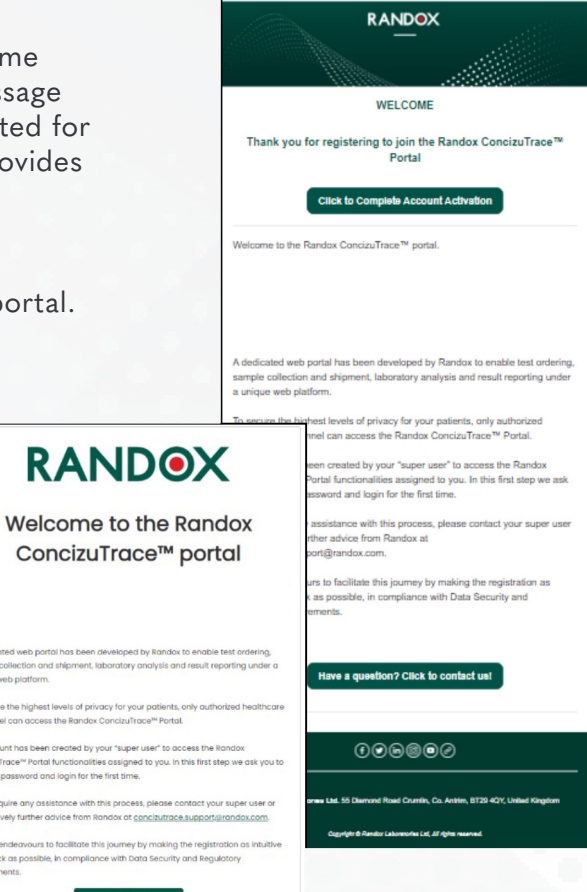

Upon clicking the link, the user will see the welcome message.

The User should click "Continue" to proceed.

The user will be prompted to enter their email address and select "Send verification code" to receive their access code.

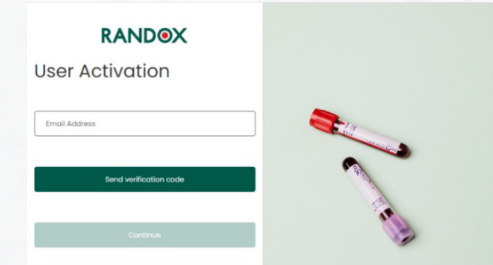

Once received via email, the user should enter the code and select "Verify code" to continue. The option to "Send new code" will be available if required.

| RANDOX                                                                         |   |
|--------------------------------------------------------------------------------|---|
| ser Activation                                                                 |   |
| ification code has been sent to your inbox. Please copy it to input box below. |   |
| PortalTestingEng03@outlook.com                                                 | - |
| Verification Code                                                              |   |
| Verify code                                                                    |   |
| Send new code                                                                  |   |
| Continue                                                                       |   |

Once the code has been entered correctly, the user can continue to set-up their password.

The password requirements must be adhered to, and the same password entered twice to allow the user to proceed.

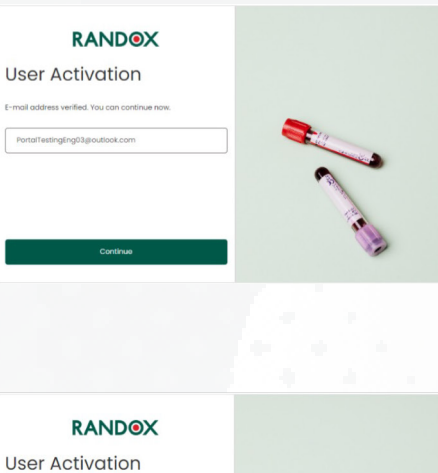

The possion of mult be between U and 64 characters. Your possion dimethous of of the following: - a lowercose letter - a signed setter - a symbol - a symbol Confirm New Possword

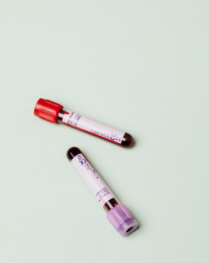

#### SETTING UP A NEW USER ACCOUNT METHOD 2 -**INVITE USERS**

This method will allow the Super User to enter the email addresses of multiple users at once.

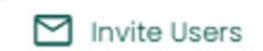

| RAND                                | X | Invite New Users                                        | Note George  |
|-------------------------------------|---|---------------------------------------------------------|--------------|
| Dashboard                           |   | On this page you can invite new users by email address. |              |
| Sample Collection Kit<br>Management | * |                                                         |              |
| Test Orders                         | ~ | Users Email Addresses                                   |              |
| Results                             | * | Emnil Aritrass                                          |              |
| Cancelled Orders                    |   | Enter email address 1                                   |              |
| & Users                             | ^ |                                                         |              |
| Create User                         |   | Enter emoil oddress 2                                   |              |
| Invited                             |   |                                                         |              |
| Pending                             |   | Enter email address 3                                   | ×            |
| Limited Access                      |   |                                                         |              |
| Full Access                         |   | + Add email                                             |              |
| Super users 1                       |   |                                                         |              |
| Inactive                            |   | ← Book                                                  | Invite Users |
| Manage Institution Details          |   |                                                         |              |
| 2 Support                           |   |                                                         |              |

The user will receive the following welcome message to their email address.

The message will detail that the user has been invited to complete their account registration.

The user will have the option to select "Click to Complete Account Activation" to be taken to the portal.

# RANDOX

Welcome to the Randox ConcizuTrace™ portal details the purpose of the portal

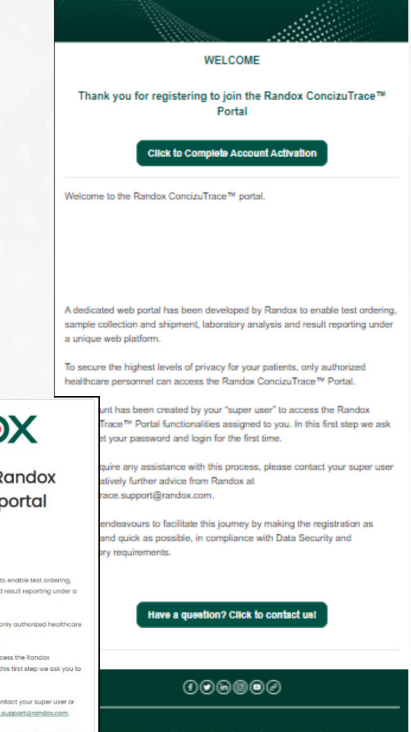

07 Setting up a new user account

Firstly, the user will see the welcome message, which again

for account completion.

and lays out the steps required

In order to create the account – the user will be prompted to first enter their professional email address that is associated with their HTC. Once the email address is entered the user should select "Send verification code."

The "Verification code" field will appear enabling the 6-digit pass code to be entered.

The user will also have the option to select "Send new code" if required.

The user should enter the code provided and select "verify code" to continue.

A valid code must be entered to proceed.

Note the code may be delivered to the user's junk mail.

# <image>

# RANDOX Create an account Please complete the form below. About you Please netry num hospital email address. "fields are required."

Ification Code

Verify onde

Gend new code

New Passeod

New Passeod

Codim New Passeod

Codim New Passeod

Anome
End come

Itanome
Itanome
Itanome
Itanome
Itanome
Itanome
Itanome
Itanome
Itanome
Itanome
Itanome
Itanome
Itanome
Itanome
Itanome
Itanome
Itanome
Itanome
Itanome
Itanome
Itanome
Itanome
Itanome
Itanome
Itanome
Itanome
Itanome
Itanome
Itanome
Itanome
Itanome
Itanome
Itanome
Itanome
Itanome
Itanome
Itanome
Itanome
Itanome
Itanome
Itanome
Itanome
Itanome
Itanome
Itanome
Itanome
Itanome
Itanome
Itanome
Itanome
Itanome
Itanome
Itanome
Itanome
Itanome
Itanome
Itanome
Itanome
Itanome
Itanome
Itanome
Itanome
Itanome
Itanome
Itanome
Itanome
Itanome
Itanome
Itanome
Itanome
Itanome
Itanome
Itanome
Itanome
Itanome
Itanome
Itanome
Itanome
Itanome
Itanome
Itanome
Itanome
Itanome
Itanome
Itanome
Itanome
Itanome
Itanome
Itanome
Itanome
Itanome
Itanome
Itanome
Itanome
Itanome
Itanome
Itanome
Itanome
Itanome
Itanome
Itanome
Itanome
Itanome
Itanome
Itanome
Itanome
Itanome
Itanome
Itanome
Itanome
Itanome
Itanome
Itanome
Itanome
Itanome
Itanome
Itanome
Itanome
Itanome
Itanome
Itanome
Itanome
Itanome
Itanome
Itanome
Itanome
Itanome
Itanome
Itanome
Itanome
Itanome
Itanome
Itanome
Itanome
Itanome
Itanome
Itanome
Itanome
Itanome
Itanome
Itanome
Itanome
Itanome
Itanome
Itanome
Itanome
Itanome
Itanome
Itanome
Itanome
Itanome
Itanome
Itanome
Itanome
Itanome
Itanome
Itanome
Itanome
Itanome
Itanome
Itanome
Itanome
Itanome
Itanome
Itanome
Itanome
Itanome
Itanome
Itanome
Itanome
Itanome
Itanome
Itanome
Itanome
Itanome
Itanome
Itanome
Itanome
Itanome
Itanome
Itanome
Itanome
Itanome
Itanome
Itanome
Itanome
Itanome
Itanome
Itanome
Itanome
Itanome
Itanome
Itanome
Itanome
Itanome
Itanome
Itanome
Itanome
Itanome
Itanome
Itanome
Itanome
Itanome
Itanome
Itanome
Itanome
Itanome
Itanome
Itanome
Itanome
Itanome
Itanome
Itanome
Itanome
Itanome
Itanome
Itanome
Itanome
Itanome
Itanome
Itanome
Itanome
Itanome
Itanome
Itanome
Itanome
Itanome
Itanome
Itanome
Itanome
Itanome
Itanome
Itanome
Itanome
Itanome
Itanome
Itanome
Itanome
Itanome
Itanome
I

# Verify your email address Thanks for verifying your portaltestingeng04@outlook.com account! Your code is 359350 Sincerely, Randor internal Testing This massage was seen from an unrecollated enail address. Rease do not reply to the massage.

Upon logging in – the user will be prompted to select their HTC from the drop-down menu.

Once selected, the user should click "Continue" to proceed.

The user will then arrive at this window, which details that their account is pending and must be enabled by the Super User. The contact details of the Super User will also be provided.

Once the end user has completed their set-up, the relevant Super User will receive an email notification alerting them that an account is pending within the Randox ConcizuTrace<sup>™</sup> Portal.

RANDOX Please select your Institution Cancel Continue RANDOX Your account is pending. A Super User must enable account for you to login. We have informed the super user within your institution that your account is pending. Super User Name: John Smith Email Address: PortalTestingEng03@outlook.com Back to login New pending user: John Smiths This is a system generated notification email. John Smith Message: New pending user: John Smiths john.smiths01@outlook.com has requested creation of a new user account. This is now pending your approval. Click here to go to Web Portal

When the Super User logs into their account, they will see an account waiting at the "Pending" stage.

| Limited    | Access Full A | ccess Super U | sers Inactive |   |
|------------|---------------|---------------|---------------|---|
| <b>e</b> 0 | 2             | 2             | 0             | 8 |
|            | <b>2</b> 0    |               |               |   |

The Super User will also receive an inportal notification which can be viewed by selecting the bell icon on the top right side of the portal.

| Ļ <sup>3</sup> | New Notifications                                                                                                    | $\otimes$ |
|----------------|----------------------------------------------------------------------------------------------------|-----------|
|                | New pending user: John Smiths<br>john.smiths01@outlook.com has<br>requested creation of a new user<br>account. This is now pending your<br>approval.<br>2 minutes ago | Ō         |

The Super User can select "Users", followed by "Pending" from the navigation window or select the "Pending" timeline from the dashboard. This will take the Super User to the screen where all pending accounts can be viewed.

| RANDO                               | X | Users                  |         |                |             |                           |          |                         |                |                   | Nate Georg | • 4 |
|-------------------------------------|---|------------------------|---------|----------------|-------------|---------------------------|----------|-------------------------|----------------|-------------------|------------|-----|
| Dashboard                           |   | List of pending users. |         |                |             |                           |          |                         |                |                   |            |     |
| Sample Collection Kit<br>Management | ~ | Pending                |         |                |             |                           |          |                         |                |                   |            |     |
| Test Orders                         | ~ | Search here            | ۹       |                |             |                           |          |                         |                |                   |            |     |
| Results                             | ~ |                        |         |                |             |                           |          |                         |                |                   |            |     |
| Cancelled Orders                    |   | Invited                | Pending | Limited Access | Full Access | Super users               | Inactive |                         |                |                   |            |     |
| 2 Users                             | ^ | Title                  |         | Name           |             | Email                     |          | Institution             | Last Modified  |                   |            |     |
| Create User                         |   |                        |         | John Smiths    |             | John.Smiths80@outlook.com |          | Randox Treatment Centre | 10 minutes ago |                   |            | 0   |
| Invited                             |   |                        |         | •              |             |                           |          |                         |                | terns ner none 10 | 1-1011     |     |
| Pending                             |   |                        |         |                |             |                           |          |                         |                | and the page 1    | -          |     |
| Limited Access                      |   |                        |         |                |             |                           |          |                         |                |                   |            |     |
| Full Access                         |   |                        |         |                |             |                           |          |                         |                |                   |            |     |
| Super users 1                       |   |                        |         |                |             |                           |          |                         |                |                   |            |     |
| Inactive                            |   |                        |         |                |             |                           |          |                         |                |                   |            |     |

The Super User can complete the creation of the account by adding the new users title.

Once complete the Super User should click "Update User".

| RANDOX                     | Update User                                          |                                                         |                                                                | Note George    | ¢ <b>0</b> |  |  |
|----------------------------|------------------------------------------------------|---------------------------------------------------------|----------------------------------------------------------------|----------------|------------|--|--|
| Dashboard                  |                                                      |                                                         |                                                                |                |            |  |  |
| Sample Collection Kit v    | Update User Form                                     |                                                         |                                                                |                |            |  |  |
| Test Orders 🗸              | Hear                                                 |                                                         |                                                                |                |            |  |  |
| 🖸 Results 🗸 🗸              | Title *                                              | First Name *                                            | Last Name *                                                    |                |            |  |  |
| Cancelled Orders           | · · · · · · · · · · · · · · · · · · ·                | labe                                                    | feelba                                                         |                |            |  |  |
| & Users ^                  |                                                      | 3011                                                    | SHIDIB                                                         |                | _          |  |  |
| Creote User                | Email Address *                                      | Language *                                              | User Status                                                    |                |            |  |  |
| Invited                    | John.Smiths80@outlook.com                            | English *                                               | - Enabled                                                      |                |            |  |  |
| Pending 1                  |                                                      |                                                         |                                                                |                |            |  |  |
| Limited Access             | Email Notifications                                  |                                                         |                                                                |                |            |  |  |
| Full Access (1)            | Ended                                                |                                                         |                                                                |                |            |  |  |
| Super users 1              | Role                                                 | O Permissions Granted Did Leaves Dures likes            |                                                                |                |            |  |  |
| Inactive                   | USAR RUND -                                          | C Permissions ordined For Access, super user            |                                                                |                | _          |  |  |
| Manage Institution Details | Full Access                                          | ✓ Create a test order                                   | <ul> <li>View content and status of test orders</li> </ul>     |                |            |  |  |
| ? Support                  | Super User (Yes)                                     | <ul> <li>See All Test Orders</li> </ul>                 | <ul> <li>Access to sample collection kit management</li> </ul> |                |            |  |  |
| Resource Hub               | View All Test Orders (Yes - can view all HTC orders) | <ul> <li>Add blood sample collection details</li> </ul> | ✓ Submit an order                                              |                |            |  |  |
| C. Logout                  | HTC Details Access (Yes)                             | ✓ Cancel a test arder                                   | <ul> <li>View/download test results</li> </ul>                 |                |            |  |  |
|                            | Kit Stock Access (Yes)                               | ✓ Create a user                                         | ✓ Invite users                                                 |                |            |  |  |
|                            |                                                      | View on users                                           | <ul> <li>Eat user details</li> </ul>                           |                |            |  |  |
|                            |                                                      | <ul> <li>Dipople a gale</li> </ul>                      |                                                                |                |            |  |  |
|                            |                                                      |                                                         |                                                                |                |            |  |  |
| • •                        | € took                                               |                                                         | Reserved Invitation                                            | imali Update U | -          |  |  |

Now when the new user logs in, they will be taken to the main dashboard of the Randox ConcizuTrace™ Portal.

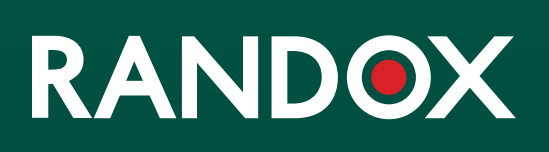

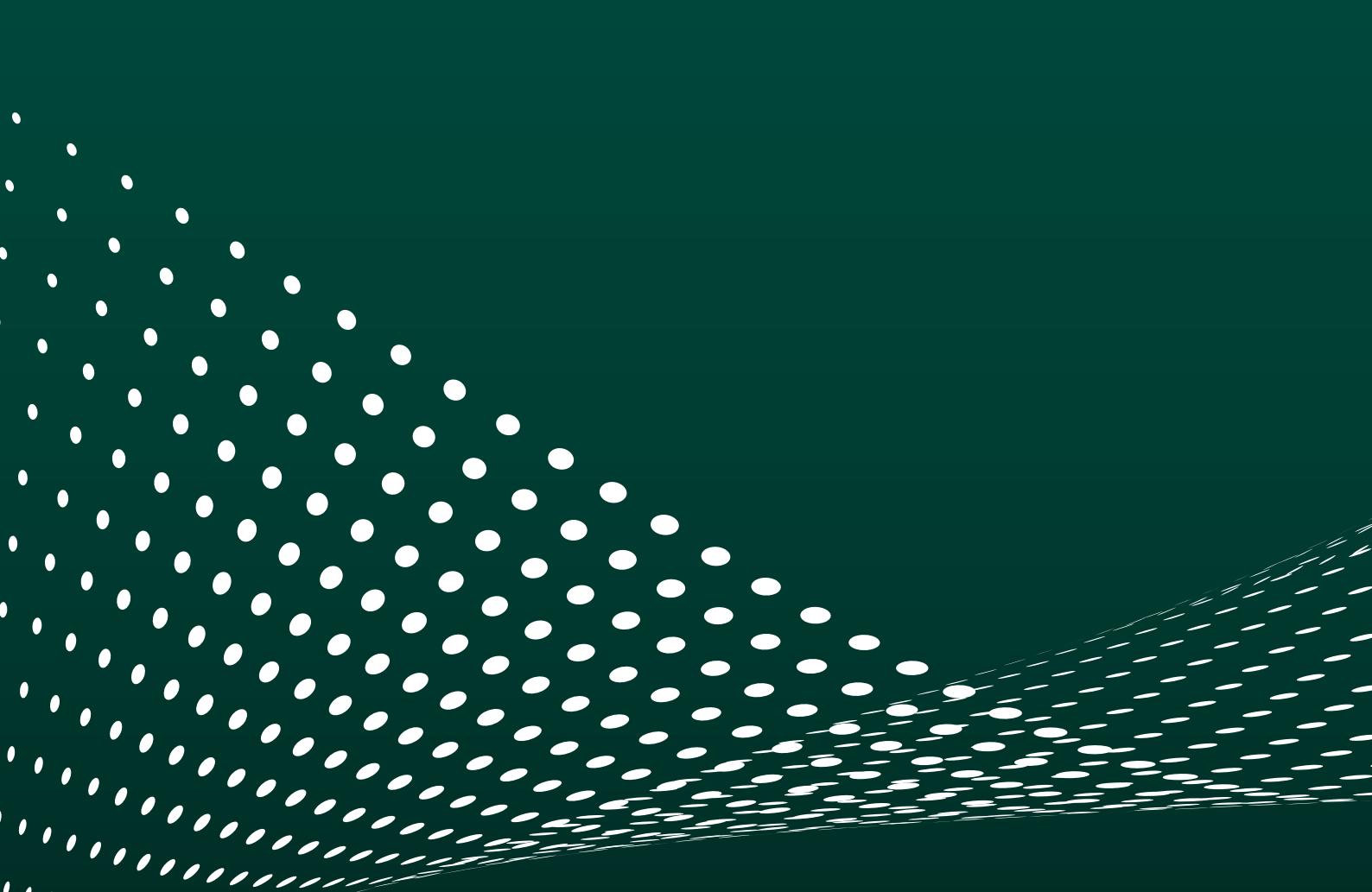